ADMINISTRATOR KONSOLE > MELDEN SIE SICH MIT SSO AN >

# Microsoft Entra ID SAML Implementierung

Ansicht im Hilfezentrum: https://bitwarden.com/help/saml-microsoft-entra-id/

### Microsoft Entra ID SAML Implementierung

Dieser Artikel enthält **Azure-spezifische** Hilfe zur Konfiguration der Zugangsdaten mit SSO über SAML 2.0. Für Hilfe bei der Konfiguration der Zugangsdaten mit SSO für einen anderen IdP, verweisen Sie auf SAML 2.0 Konfiguration.

Die Konfiguration beinhaltet die gleichzeitige Arbeit mit der Bitwarden-Web-App und dem Azure-Portal. Während Sie fortfahren, empfehlen wir, beides griffbereit zu haben und die Schritte in der Reihenfolge durchzuführen, in der sie dokumentiert sind.

#### **⊘** Tip

**Bereits ein SSO-Experte?** Überspringen Sie die Anweisungen in diesem Artikel und laden Sie Screenshots von Beispielkonfigurationen herunter, um sie mit Ihren eigenen zu vergleichen.

### Öffnen Sie SSO in der Web-App

Melden Sie sich bei der Bitwarden-Web-App an und öffnen Sie die Administrator-Konsole mit dem Produktumschalter (闘):

| Password Manager   | All vaults                                                                                                    |                                    | New V 🎆 BW |
|--------------------|----------------------------------------------------------------------------------------------------|------------------------------------|------------|
| 🗇 Vaults           | FILTERS                                                                                                    |                                    | 0          |
| 🖉 Send             |                                                                                                    | All Name                           | owner :    |
| $\ll$ Tools $\sim$ | Q Search vau                                                                                                    | Company Credit Card<br>Visa, *4242 | My Organiz |
| æ Reports          | ✓ All vaults                                                                                                    | Personal Login                     |            |
| Settings $\sim$    | My Vault                                                                                                    | myusername                         | Me         |
|                    | ∦ Teams Org :<br>+ New organization                                                                                              | Secure Note                        | Me         |
|                    | <ul> <li>✓ All items</li> <li>☆ Favorites</li> <li>④ Login</li> <li>□ Card</li> <li>□ Identity</li> <li>□ Secure note</li> </ul> | Shared Login<br>sharedusername     | My Organiz |
| Password Manager   | <ul><li>✓ Folders</li><li>☐ No folder</li></ul>                                                                                  |                                    |            |
| Secrets Manager    | Collections                                                                                                    |                                    |            |
| 🗿 Admin Console    | Default colle                                                                                                    |                                    |            |
| 🖞 Toggle Width     | / ₩ Irash                                                                                                    |                                    |            |
|                    |                                                                                                    | Dire du latine e le el en          |            |

Produktwechsler

Öffnen Sie die **Einstellungen** Ihrer Organisation → **Einmaliges Anmelden** Bildschirm:

| <b>D bit</b> warden            | Single sign-on III III III III III III III III III I                                                                                                    |
|--------------------------------|----------------------------------------------------------------------------------------------------|
| g My Organization $\sim$       | Use the require single sign-on authentication policy to require all members to log in with SSO.                                                                                                    |
|                                | Allow SSO authentication                                                                                                    |
| A Members                      | Once set up, your configuration will be saved and members will be able to authenticate using their Identity Provider credentials.                                                                                                    |
| 器 Groups                       | SSO identifier (required) unique-organization-identifier                                                                                                    |
| $ equal 	ext{Reporting}  \lor$ | Provide this ID to your members to login with SSO. To bypass this step, set up <b>Domain verification</b>                                                                                                    |
| 🗄 Billing 🗸 🗸                  | Member decryption options                                                                                                    |
| Settings                       | Master password                                                                                                    |
| Organization info<br>Policies  | Trusted devices Once authenticated, members will decrypt vault data using a key stored on their device. The single organization policy, SSO required policy, and account recovery administration policy with automatic enrollment will turn on when this option is used. |
| Two-step login                 | Type                                                                                                    |
| Import data                    |                                                                                                    |
| Export vault                   |                                                                                                    |
| Domain verification            | SAML service provider configuration                                                                                                    |
| Single sign-on                 | Set a unique SP entity ID                                                                                                    |
| Device approvals               | Generate an identifier that is unique to your organization  SP entity ID                                                                                                    |
| SCIM provisioning              |                                                                                                    |
|                                | SAML 2.0 metadata URL                                                                                                    |
|                                |                                                                                                    |

#### SAML 2.0 Konfiguration

Wenn Sie es noch nicht getan haben, erstellen Sie einen einzigartigen **SSO-Identifikator** für Ihre Organisation und wählen Sie **SAML** aus dem **Typ**-Dropdown aus. Lassen Sie diesen Bildschirm geöffnet, um leicht darauf zugreifen zu können.

Sie können die Option Legen Sie eine eindeutige SP-Entitäts-ID fest in diesem Stadium ausschalten, wenn Sie möchten. Wenn Sie dies tun, wird Ihre Organisations-ID aus Ihrem SP-Entity-ID-Wert entfernt. In fast allen Fällen wird jedoch empfohlen, diese Option aktiviert zu lassen.

#### **⊘** Tip

Es gibt alternative **Mitglied Entschlüsselungsoptionen**. Erfahren Sie, wie Sie mit SSO auf vertrauenswürdigen Geräten oder mit Key Connector beginnen können.

#### Erstellen Sie eine Enterprise-Anwendung

Im Azure Portal navigieren Sie zu Microsoft Entra ID und wählen Sie Enterprise-Anwendungen aus dem Navigationsmenü aus:

#### Home >

| <b>Default Directory</b><br>Microsoft Entra ID | Overview                                                                                          |                                                                                           |
|------------------------------------------------|---------------------------------------------------------------------------------------------------|-------------------------------------------------------------------------------------------|
|                                                | ≪ 🕂 Add ∨ 🔅 Manage tenants 🗇 What's new 🛛 😨 Preview fea                                           | tures $$                                                                                  |
| i Overview                                     | Overview Monitoring Properties Recommendations Tu                                                 | torials                                                                                   |
| Preview features                               |                                                                                                   |                                                                                           |
| X Diagnose and solve problems                  | Search your tenant                                                                                |                                                                                           |
| Manage                                         | Basic information                                                                                 |                                                                                           |
| - Users                                        |                                                                                                   |                                                                                           |
| 💁 Groups                                       | Name                                                                                              | Users                                                                                     |
| 🕖 External Identities                          | Tenant ID                                                                                         | C Groups                                                                                  |
| 🔓 Roles and administrators                     | Primary domain                                                                                    | Applications                                                                              |
| Administrative units                           | License                                                                                           | Devices                                                                                   |
| Delegated admin partners                       |                                                                                                   |                                                                                           |
| Enterprise applications                        | Alerts                                                                                            |                                                                                           |
| Devices                                        |                                                                                                   |                                                                                           |
| App registrations                              | Microsoft Entra Connect v1 Retirement                                                             | Azure AD is now Microsoft Entra ID<br>Microsoft Entra ID is the new name for Azure Active |
| S Identity Governance                          | (formerly AAD Connect) will soon stop working<br>between October 2023 – March 2024, You must move | Directory. No action is required from you.                                                |
| Application proxy                              | to Cloud Sync or Microsoft Entra Connect v2.x.                                                    |                                                                                           |
| Custom security attributes                     | Learn more 🖸                                                                                      | Learn more 🖸                                                                              |

Enterprise applications

#### Wählen Sie die + Neue Anwendung Schaltfläche:

| Home > Enterprise applications Enterprise applications Default Directory - Microsoft Entra ID | ons   All applications                                                                                                    | × |
|-----------------------------------------------------------------------------------------------|----------------------------------------------------------------------------------------------------|---|
| «<br>Overview                                                                                 | + New application 🕐 Refresh 🞍 Download (Export)   🚯 Preview info   🎫 Columns   🐯 Preview features   🔊 Got feedback?                                               |   |
| () Overview                                                                                   | View, filter, and search applications in your organization that are set up to use your Microsoft Entra tenant as their Identity Provider.                         |   |
| × Diagnose and solve problems                                                                 | The list of applications that are maintained by your organization are in application registrations.                                                               |   |
| Manage                                                                                        | P Search by application name or object ID       Application type == Enterprise Applications       Application ID starts with       X       4 $\gamma$ Add filters |   |

Create new application

#### Auf dem Bildschirm Microsoft Entra ID Galerie durchsuchen, wählen Sie die Schaltfläche + Erstellen Sie Ihre eigene Anwendung:

Home > Default Directory | Enterprise applications > Enterprise applications | All applications >

Create your own application

Auf dem Bildschirm "Erstellen Sie Ihre eigene Anwendung" geben Sie der Anwendung einen einzigartigen, Bitwarden-spezifischen Namen und wählen Sie die Option (Nicht-Galerie) aus. Wenn Sie fertig sind, klicken Sie auf die **Erstellen** Schaltfläche.

### Einzelanmeldung aktivieren

Vom Anwendungsübersichtsbildschirm aus wählen Sie Einmaliges Anmelden aus der Navigation:

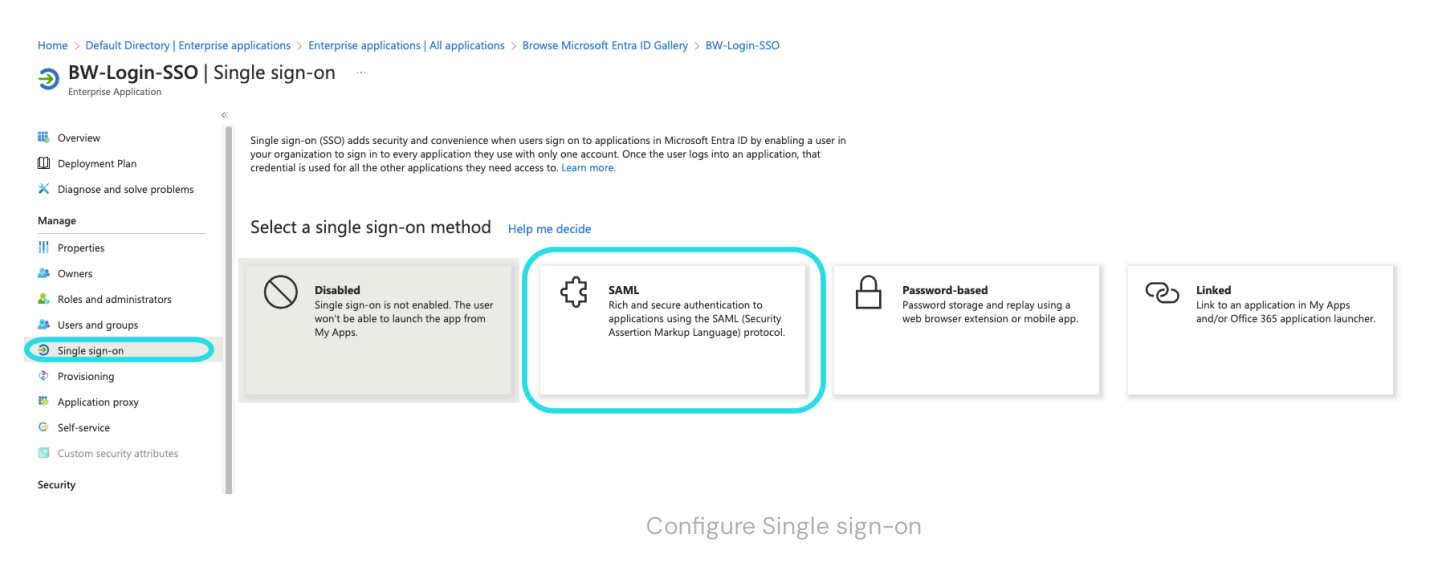

Auf dem Single Sign-On Bildschirm, wählen Sie SAML.

### SAML-Einrichtung

#### **Grundlegende SAML-Konfiguration**

Wählen Sie die Schaltfläche Bearbeiten und konfigurieren Sie die folgenden Felder:

| Feld                                            | Beschreibung                                                                                                    |
|-------------------------------------------------|----------------------------------------------------------------------------------------------------|
| Kennzeichner (Entitäts-<br>ID)                  | Setzen Sie dieses Feld auf die vorab generierte <b>SP Entity ID</b> .<br>Dieser automatisch generierte Wert kann von der <b>Einstellungen → Single Sign-On</b> Bildschirm der<br>Organisation kopiert werden und variiert je nach Ihrer Konfiguration.                                                                                                    |
| Antwort-URL (Assertion<br>Consumer Service URL) | Setzen Sie dieses Feld auf die vorab generierte <b>Assertion Consumer Service (ACS) URL</b> .<br>Dieser automatisch generierte Wert kann von der <b>Einstellungen → Single Sign-On</b> Bildschirm der<br>Organisation kopiert werden und variiert je nach Ihrer Konfiguration.                                                                                                    |
| Anmelden bei URL                                | Legen Sie dieses Feld auf die Zugangsdaten-URL fest, von der aus Benutzer auf Bitwarden zugreifen werden.<br>Für Kunden, die in der Cloud gehostet werden, ist dies https://vault.bitwarden.com/#/sso<br>oder https://vault.bitwarden.eu/#/sso.Für selbst gehostete Instanzen wird dies durch Ihre<br>konfigurierte Server-URL bestimmt, zum Beispiel https://ihre-domain.com/#/sso. |

### Benutzerattribute & Ansprüche

Die standardmäßig von Azure erstellten Ansprüche funktionieren mit den Zugangsdaten mit SSO, jedoch können Sie optional diesen Abschnitt verwenden, um das von Azure in SAML-Antworten verwendete NameID-Format zu konfigurieren.

Wählen Sie die **Bearbeiten** Schaltfläche und wählen Sie den **Eindeutigen Benutzeridentifikator (Name ID)** Eintrag, um den NamelD Anspruch zu bearbeiten:

### Attributes & Claims

| + Add new claim + Add a group claim ≡≡ Columns   🔗              | Got feedback? |                          |     |
|-----------------------------------------------------------------|---------------|--------------------------|-----|
| Required claim                                                  |               |                          |     |
| Claim name                                                      | Туре          | Value                    |     |
| Unique User Identifier (Name ID)                                | SAML          | user.userprincipalname [ | ••• |
| Additional claims                                               |               |                          |     |
| Claim name                                                      | Туре          | Value                    |     |
| http://schemas.xmlsoap.org/ws/2005/05/identity/claims/emailadd  | SAML          | user.mail                | ••• |
| http://schemas.xmlsoap.org/ws/2005/05/identity/claims/givenname | SAML          | user.givenname           | ••• |
| http://schemas.xmlsoap.org/ws/2005/05/identity/claims/name      | SAML          | user.userprincipalname   | ••• |
| http://schemas.xmlsoap.org/ws/2005/05/identity/claims/surname   | SAML          | user.surname             | ••• |
|                                                                 |               |                          |     |

Advanced settings

#### Bearbeiten Sie die NamelD-Anspruch

Optionen beinhalten Standard, E-Mail-Adresse, Beständig, Unspezifiziert und Windows qualifizierter Domain-Name. Für weitere Informationen, siehe Microsoft Azure Dokumentation.

#### SAML-Signaturzertifikat

Laden Sie das Base64-Zertifikat für die Verwendung in einem späteren Schritt herunter.

#### **Richten Sie Ihre Anwendung ein**

Kopieren Sie oder machen Sie eine Notiz von der **URL der Zugangsdaten** und dem **Microsoft Entra ID Identifier** in diesem Abschnitt zur Verwendung in einem späteren Schritt:

| You'll need to configure the application | to link with Microsoft Entra ID. |     |
|------------------------------------------|----------------------------------|-----|
| Login URL                                |                                  | . D |
| Microsoft Entra ID Identifier            |                                  | D   |
| Logout URL                               |                                  |     |
|                                          |                                  |     |

### (i) Note

If you receive any key errors when logging in via SSO, try copying the X5O9 certificate information from the Federation Metadata XML file instead.

#### **Benutzer und Gruppen**

Wählen Sie Benutzer und Gruppen aus der Navigation aus:

|                                                                | ♀ Search re               | sources, services, and docs (G+/)                       |                   | >_                    | <b>Q</b> Q                   | ٢                   | ? ©                      | )                | . 0 |
|----------------------------------------------------------------|---------------------------|---------------------------------------------------------|-------------------|-----------------------|------------------------------|---------------------|--------------------------|------------------|-----|
| Home > Default Directory > Bitwarden Lo Enterprise Application | Enterprise ap<br>gin with | sso   Users and g                                       | ith SSO<br>Iroups |                       |                              |                     |                          |                  | ×   |
| <ul><li>Overview</li><li>Deployment Plan</li></ul>             | «                         | + Add user/group 🖉 Edit The application will appear for | Remove            | 🖉 Upda<br>within My / | te Credenti<br>Apps. Set 'vi | als  <br>sible to u | ≡≡ Colum<br>sers?' to no | ns Sot feedback? | ÷   |
| Manage                                                         |                           | First 100 shown, to search all use                      | rs & groups, en   | ter a displ           | ay name.                     |                     |                          |                  |     |
| Properties                                                     |                           | Display Name                                            |                   | Object Ty             | pe                           |                     |                          | Role assigned    |     |
| 🚨 Owners                                                       |                           | No application assignments four                         | nd                |                       |                              |                     |                          |                  |     |
| alpha Roles and administrators (P                              | review)                   |                                                         |                   |                       |                              |                     |                          |                  |     |
| Users and groups                                               |                           |                                                         |                   |                       |                              |                     |                          |                  |     |
| Single sign-on                                                 |                           |                                                         |                   |                       |                              |                     |                          |                  |     |
| Provisioning                                                   |                           |                                                         |                   |                       |                              |                     |                          |                  |     |
| Application proxy                                              |                           |                                                         |                   |                       |                              |                     |                          |                  |     |
| Self-service                                                   |                           |                                                         |                   |                       |                              |                     |                          |                  |     |
|                                                                |                           | Assign                                                  | users or gro      | ups                   |                              |                     |                          |                  |     |

Wählen Sie die Schaltfläche **Benutzer/Gruppe hinzufügen**, um den Zugangsdaten mit der SSO-Anwendung auf Benutzer- oder Gruppenebene Zugriff zu gewähren.

### Zurück zur Web-App

Bis zu diesem Zeitpunkt haben Sie alles, was Sie im Kontext des Azure Portals benötigen, konfiguriert. Kehren Sie zur Bitwarden-Webanwendung zurück, um die Konfiguration abzuschließen.

Der Single-Sign-On-Bildschirm teilt die Konfiguration in zwei Abschnitte auf:

- Die Konfiguration des SAML-Dienstanbieters bestimmt das Format der SAML-Anfragen.
- Durch die Konfiguration des SAML-Identitätsanbieters wird das zu erwartende Format für SAML-Antworten bestimmt.

#### Konfiguration des Dienstanbieters

Konfigurieren Sie die folgenden Felder:

| Feld                                        | Beschreibung                                                                                                    |
|---------------------------------------------|----------------------------------------------------------------------------------------------------|
| Namens-ID-Format                            | Standardmäßig wird Azure die E-Mail-Adresse verwenden. Wenn Sie diese Einstellung<br>geändert haben, wählen Sie den entsprechenden Wert aus. Andernfalls setzen Sie dieses<br>Feld auf <b>Nicht spezifiziert</b> oder <b>E-Mail-Adresse</b> .                                                                          |
| Ausgehendes<br>Signaturalgorithmus          | Der Algorithmus, den Bitwarden zur Signierung von SAML-Anfragen verwenden wird.                                                                                                    |
| Unterzeichnungsverhalten                    | Ob/wann SAML-Anfragen signiert werden.                                                                                                    |
| Mindesteingehendes<br>Signaturalgorithmus   | Standardmäßig wird Azure mit RSA SHA-256 signieren. Wählen Sie <mark>rsa-sha256</mark> aus dem<br>Dropdown-Menü.                                                                                                    |
| Möchte Behauptungen<br>unterschrieben haben | Ob Bitwarden erwartet, dass SAML-Behauptungen signiert werden.                                                                                                    |
| Zertifikate validieren                      | Markieren Sie dieses Kästchen, wenn Sie vertrauenswürdige und gültige Zertifikate von Ihrem<br>IdP über eine vertrauenswürdige CA verwenden. Selbstsignierte Zertifikate können<br>fehlschlagen, es sei denn, die richtigen Vertrauensketten sind mit den Bitwarden<br>Zugangsdaten mit SSO Docker-Image konfiguriert. |

Wenn Sie mit der Konfiguration des Dienstanbieters fertig sind, **speichern** Sie Ihre Arbeit.

#### Konfiguration des Identitätsanbieters

Die Konfiguration des Identitätsanbieters erfordert oft, dass Sie auf das Azure Portal zurückverweisen, um Anwendungswerte abzurufen:

#### Secure and trusted open source password manager for business

| Feld                                                | Beschreibung                                                                                                    |
|-----------------------------------------------------|----------------------------------------------------------------------------------------------------|
| Entitäts-ID                                         | Geben Sie Ihre <b>Microsoft Entra ID-Kennung</b> ein, die Sie aus dem Abschnitt Richten Sie<br>Ihre Anwendung ein des Azure-Portals abgerufen haben. Dieses Feld ist Groß- und<br>Kleinschreibungssensitiv.                                                                                                    |
| Bindungsart                                         | Einstellen auf <b>HTTP POST</b> oder <b>Umleitung</b> .                                                                                                    |
| Einmaliges Anmelden Service URL                     | Geben Sie Ihre <b>Login URL</b> ein, die Sie aus dem Abschnitt Richten Sie Ihre Anwendung ein<br>des Azure Portals abgerufen haben.                                                                                                    |
| URL des Einzelabmeldedienstes                       | Die Anmeldung mit SSO unterstützt derzeit <b>nicht</b> SLO. Diese Option ist für zukünftige<br>Entwicklungen geplant, jedoch können Sie sie vorab mit Ihrer <b>Abmelde-URL</b><br>konfigurieren, wenn Sie möchten.                                                                                                    |
| X509 Öffentliches Zertifikat                        | Fügen Sie das heruntergeladene Zertifikat ein und entfernen Sie es.        BEGIN ZERTIFIKAT         und        ENDE ZERTIFIKAT         Der Zertifikatswert ist Groß- und Kleinschreibungssensitiv, zusätzliche Leerzeichen, Zeilenumbrüche und andere überflüssige Zeichen werden dazu führen, dass die Zertifikatsvalidierung fehlschlägt. |
| Ausgehendes Signaturalgorithmus                     | Standardmäßig wird Azure mit RSA SHA-256 signieren. Wählen Sie <b>rsa-sha256</b> aus dem Dropdown-Menü.                                                                                                    |
| Deaktivieren Sie ausgehende<br>Abmeldeanfragen      | Die Anmeldung mit SSO unterstützt derzeit <b>nicht</b> SLO. Diese Option ist für zukünftige<br>Entwicklungen geplant.                                                                                                    |
| Möchte Authentifizierungsanfragen<br>signiert haben | Ob Azure erwartet, dass SAML-Anfragen signiert werden.                                                                                                    |

#### (i) Note

Bei der Ausstellung des X509-Zertifikats, machen Sie eine Notiz vom Ablaufdatum. Zertifikate müssen erneuert werden, um jegliche Unterbrechungen im Dienst für SSO-Endbenutzer zu verhindern. Wenn ein Zertifikat abgelaufen ist, können sich Administrator- und Eigentümer-Konten immer mit E-Mail-Adresse und Master-Passwort anmelden.

Wenn Sie mit der Konfiguration des Identitätsanbieters fertig sind, speichern Sie Ihre Arbeit.

#### **♀** Tip

Sie können Benutzer dazu auffordern, sich mit SSO anzumelden, indem Sie die Richtlinie für die Authentifizierung mit Single Sign-On aktivieren. Bitte beachten Sie, dass dies auch die Aktivierung der Einzelorganisation-Richtlinie erfordern wird. Erfahren Sie mehr.

### **Testen Sie die Konfiguration**

Sobald Ihre Konfiguration abgeschlossen ist, testen Sie diese, indem Sie zu https://vault.bitwarden.com navigieren, Ihre E-Mail-Adresse eingeben, Weiter auswählen und den Enterprise Single-On Button auswählen:

| Log in to Bitwarden              |
|----------------------------------|
| Email address (required)         |
| Remember email                   |
| Continue                         |
| or                               |
| & Log in with passkey            |
| 🖻 Use single sign-on             |
|                                  |
| New to Bitwarden? Create account |

Unternehmens Single Sign On und Master-Passwort

Geben Sie die konfigurierte Organisationskennung ein und wählen Sie **Anmelden**. Wenn Ihre Implementierung erfolgreich konfiguriert ist, werden Sie zum Microsoft Zugangsdaten-Bildschirm weitergeleitet:

| Microsoft                  |      |
|----------------------------|------|
| Sign in                    |      |
| Email, phone, or Skype     |      |
| Can't access your account? |      |
|                            |      |
|                            |      |
|                            | Next |
|                            | Next |
|                            | Next |
| ିଦ୍ଦ୍ର Sign-in options     | Next |

Nachdem Sie sich mit Ihren Azure-Anmeldeinformationen authentifiziert haben, geben Sie Ihr Bitwarden Master-Passwort ein, um Ihren Tresor zu entschlüsseln!

#### (i) Note

Bitwarden unterstützt keine unaufgeforderten Antworten, daher führt das Initiieren von Zugangsdaten von Ihrem IdP zu einem Fehler. Der SSO-Zugangsdaten-Fluss muss von Bitwarden aus initiiert werden. Azure SAML Administratoren können eine App-Registrierung einrichten, damit Benutzer zur Bitwarden Web-Tresor Zugangsdaten Seite weitergeleitet werden.

- 1. Deaktivieren Sie die vorhandene Bitwarden-Schaltfläche auf der **Alle Anwendungen**-Seite, indem Sie zur aktuellen Bitwarden Enterprise-Anwendung navigieren und Eigenschaften auswählen und die Option **Sichtbar für Benutzer** auf **Nein** setzen.
- 2. Erstellen Sie die App-Registrierung, indem Sie zu App-Registrierungen navigieren und Neue Registrierung auswählen.
- Geben Sie einen Namen f
  ür die Anwendung an, wie zum Beispiel Bitwarden SSO. Geben Sie keine Weiterleitungs-URL an. W
  ählen Sie Registrieren um das Forum abzuschließen.
- 4. Sobald die App erstellt wurde, navigieren Sie zu Branding & Eigenschaften, das sich im Navigationsmenü befindet.
- 5. Fügen Sie die folgenden Einstellungen zur Anwendung hinzu:
  - 1. Laden Sie ein Logo hoch für die Erkennung durch den Endbenutzer. Sie können das Bitwarden-Logo hier abrufen.
  - 2. Setzen Sie die **Startseiten-URL** auf Ihre Bitwarden Client Zugangsdaten Seite wie zum Beispiel https://vault.bitward en.com/#/login oder your-self-hostedURL.com.

Sobald dieser Prozess abgeschlossen ist, haben zugewiesene Benutzer eine Bitwarden-Anwendung, die sie direkt zur Bitwarden-Web-Tresor-Zugangsdaten-Seite verlinkt.